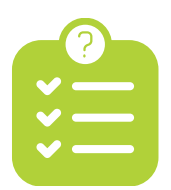

## **Checklist toelichting**

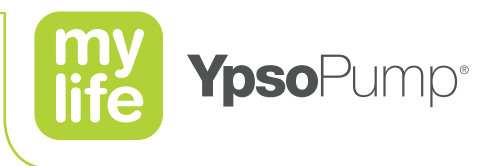

In deze toelichting vindt u meer uitleg over een aantal punten uit de checklist. De nummers in deze toelichting komen overeen met de nummers in de checklijst.

**Ik heb een Android telefoon (Android** ) die werkt met mijn Dexcom G6 of Freestyle Libre 3 sensor. Controleer of u een Android Smartphone heeft, die kan koppelen met de sensor die u gebruikt. Scan de QR code en kijk in de lijst of uw Android smartphone en besturingssysteem geschikt zijn.

lk heb een Dexcom G6 sensor

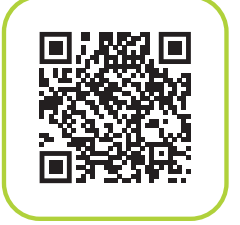

lk heb een Freestyle Libre 3 sensor

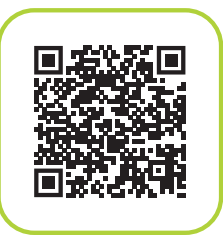

**LET OP!** Alleen Android smartphones zijn koppelbaar. Heeft u een andere telefoon, neem dan contact op met uw diabetesverpleegkundige.

Android 🚵

**Ik heb een afspraak gemaakt met mijn diabetesverpleegkundige voor de start op insuline.** Maak een afspraak met uw diabetesverpleegkundige voor het starten van de therapie met insuline.

2

- Zorg dat de datum van de afspraak u genoeg tijd geeft om de E-learning trainingen van de mylife YpsoPump en mylife CamAPS te volgen en succesvol af te ronden
- Zorg dat u tijdig de sensortraining doet. U moet uw sensor al **minimaal 1 week** in gebruik hebben, voorafgaande aan de afspraak met de diabetesverpleegkundige.

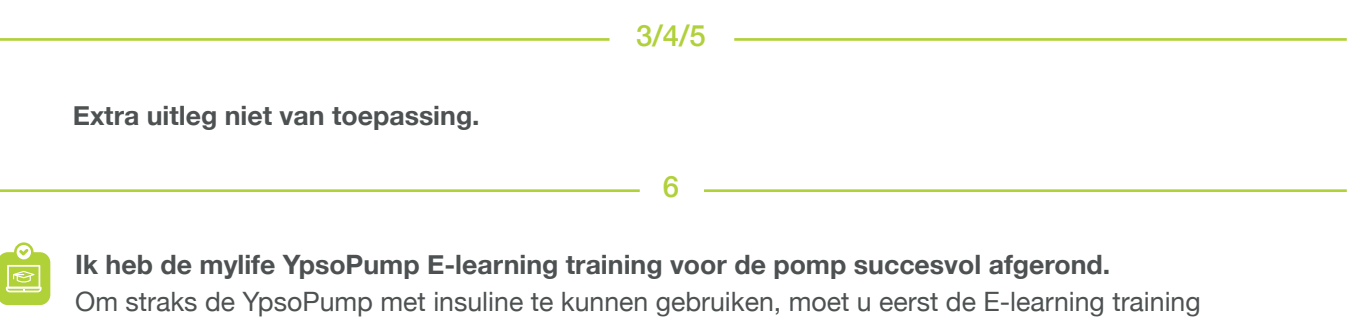

succesvol hebben afgesloten. U krijgt dan een certificaat gemaild, dat u goed moet bewaren.

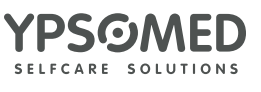

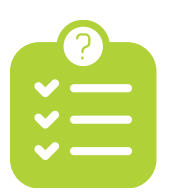

## **Checklist toelichting**

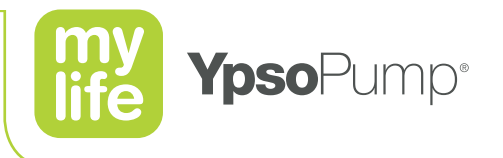

| Ik heb de mylife CamAPS E-learning training voor de app succesvol afgerond.   Ga naar CamDiab Trainingsportal, wijzig rechtsboven in het scherm de taal in Nederlands. Maak een na account aan en kies voor "Ik ben een persoon met diabetes type 1 of familielid". Volg de training voor mylife YpsoPump gebruiker met mylife CamAPS FX.   Om de myliffe CamAPS app te kunnen gebruiken moet u de E-learning succesvol afronden. U krijgt da een certificeringsnummer om de mylife CamAPS app te koppelen. Bewaar het certificeringsnummer of goed.   Ga naar het CamDiab Trainingsportal via de link in de e-mail die u van ons ontving.   8   Ik heb de mylife CamAPS app gedownload en een account aangemaakt.   Download de mylife CamAPS app in de Google Play store. Maak een nieuw account aan waarna u een email met een verificatiecode ontvangt. Deze code voert u in de mylife CamAPS app in.   LET OP! U kunt dus niet inloggen in de mylife CamAPS app met uw E-learning inloggegevens.   9   Ik heb in de mylife CamAPS E-learning en als voorbereiding op uw afspraak met de diabetesverpleeg-kundige om de therapie te starten, kunt u oefenen met de mylife CamAPS app. Open de app en kies verbet voor een van een virtuels eensor. Zo kunt u veilig met alle functies oefenen ver mee u in de E-learning training kennis gemaakt heeft.   10   Ik heb de Glooko app gedownload en een Glooko account (aangemaakt).   Glooko is een online platform voor diabetesbeheer om de therapiegegevens te delen met uw diabetesverpleegkundige.   Gebruik de OR-code om uw account aan te maken als u dat nog niet heeft.   Het account aanmaken volstaat. |   |                                                                                                    |
|----------------------------------------------------------------------------------------------------|---|----------------------------------------------------------------------------------------------------|
| Om de mylife CamAPS app te kunnen gebruiken moet u de E-learning succesvol afronden. U krijgt da een certificeringsnummer om de mylife CamAPS app te koppelen. Bewaar het certificeringsnummer d geed. Ga naar het CamDiab Trainingsportal via de link in de e-mail die u van ons ontving. 8 Kheb de mylife CamAPS app gedownload en een account aangemaakt. Download de mylife CamAPS app in de Google Play store. Maak een nieuw account aan waarna u een email met een verificatiecode ontvangt. Deze code voert u in de mylife CamAPS app in. LET OP! U kunt dus niet inloggen in de mylife CamAPS app met uw E-learning inloggegevens. 9 Kheb in de mylife CamAPS app een virtuele pomp en virtuele sensor gekoppeld. Tijdens de mylife CamAPS E-learning en als voorbereiding op uw afspraak met de diabetesverpleeg-kundige om de therapie te starten, kunt u oefenen met de mylife CamAPS app. Open de app en kies v het koppelen van een virtuele pomp en een virtuele sensor. Zo kunt u veilig met alle functies oefenen v mee u in de E-learning training kennis gemaakt heeft. 10 10 1k heb de Glooko app gedownload en een Glooko account (aangemaakt). Glooko is een online platform voor diabetesbeheer om de therapiegegevens te delen met uw diabetesverpleegkundige. Gebruik de QR-code om uw account aan te maken als u dat nog niet heeft. Het account aanmaken volstaat. Glooko en uw mylife CamAps worden bij uw bezoek aan de diabetesverpleegkundige gekoppeld.                                                                                                    |   | <b>Ik heb de mylife CamAPS E-learning training voor de app succesvol afgerond.</b><br>Ga naar CamDiab Trainingsportal, wijzig rechtsboven in het scherm de taal in Nederlands. Maak een n<br>account aan en kies voor "Ik ben een persoon met diabetes type 1 of familielid". Volg de training voor<br>mylife YpsoPump gebruiker met mylife CamAPS FX.                    |
| Ga naar het CamDiab Trainingsportal via de link in de e-mail die u van ons ontving.                                                                                                    |   | Om de mylife CamAPS app te kunnen gebruiken moet u de E-learning succesvol afronden. U krijgt da<br>een certificeringsnummer om de mylife CamAPS app te koppelen. Bewaar het certificeringsnummer de<br>goed.                                                                                                    |
| It heb de mylife CamAPS app gedownload en een account aangemaakt.         Download de mylife CamAPS app in de Google Play store. Maak een nieuw account aan waarna u een email met een verificatiecode ontvangt. Deze code voert u in de mylife CamAPS app in.         LET OP! U kunt dus niet inloggen in de mylife CamAPS app met uw E-learning inloggegevens.         9         Ik heb in de mylife CamAPS app een virtuele pomp en virtuele sensor gekoppeld.         Tijdens de mylife CamAPS E-learning en als voorbereiding op uw afspraak met de diabetesverpleeg-kundige om de therapie te starten, kunt u oefenen met de mylife CamAPS app. Open de app en kies v het koppelen van een virtuele pomp en een virtuele sensor. Zo kunt u veilig met alle functies oefenen v mee u in de E-learning training kennis gemaakt heeft.         10         Ik heb de Glooko app gedownload en een Glooko account (aangemaakt).         Glooko is een online platform voor diabetesbeheer om de therapiegegevens te delen met uw diabetesverpleegkundige.         Gebruik de QR-code om uw account aan te maken als u dat nog niet heeft.         Het account aanmaken volstaat.         Glooko en uw mylife CamAps worden bij uw bezoek aan de diabetesverpleegkundige gekoppeld.                                                                                                    |   | Ga naar het CamDiab Trainingsportal via de link in de e-mail die u van ons ontving.                                                                                                    |
| It heb de mylife CamAPS app gedownload en een account aangemaakt. Download de mylife CamAPS app in de Google Play store. Maak een nieuw account aan waarna u een email met een verificatiecode ontvangt. Deze code voert u in de mylife CamAPS app in.  LET OP! U kunt dus niet inloggen in de mylife CamAPS app met uw E-learning inloggegevens.  9  Ik heb in de mylife CamAPS app een virtuele pomp en virtuele sensor gekoppeld.  Tijdens de mylife CamAPS E-learning en als voorbereiding op uw afspraak met de diabetesverpleeg- kundige om de therapie te starten, kunt u oefenen met de mylife CamAPS app. Open de app en kies v het koppelen van een virtuele pomp en een virtuele sensor. Zo kunt u veilig met alle functies oefenen v mee u in de E-learning training kennis gemaakt heeft.  10  Ik heb de Glooko app gedownload en een Glooko account (aangemaakt).  Glooko is een online platform voor diabetesbeheer om de therapiegegevens te delen met uw diabetesverpleegkundige.  Gebruik de QR-code om uw account aan te maken als u dat nog niet heeft. Het account aanmaken volstaat.  Glooko en uw mylife CamAps worden bij uw bezoek aan de diabetesverpleegkundige gekoppeld.                                                                                                    |   | 8                                                                                                    |
| LET OP! U kunt dus niet inloggen in de mylife CamAPS app met uw E-learning inloggegevens.                                                                                                    |   | Download de mylife CamAPS app in de Google Play store. Maak een nieuw account aan waarna u<br>een email met een verificatiecode ontvangt. Deze code voert u in de mylife CamAPS app in.                                                                                                    |
| It heb in de mylife CamAPS app een virtuele pomp en virtuele sensor gekoppeld. Tijdens de mylife CamAPS E-learning en als voorbereiding op uw afspraak met de diabetesverpleeg-<br>kundige om de therapie te starten, kunt u oefenen met de mylife CamAPS app. Open de app en kies v<br>het koppelen van een virtuele pomp en een virtuele sensor. Zo kunt u veilig met alle functies oefenen v<br>mee u in de E-learning training kennis gemaakt heeft. 10 It heb de Glooko app gedownload en een Glooko account (aangemaakt). Glooko is een online platform voor diabetesbeheer om de therapiegegevens<br>te delen met uw diabetesverpleegkundige. Gebruik de QR-code om uw account aan te maken als u dat nog niet heeft. Het account aanmaken volstaat. Glooko en uw mylife CamAps worden bij uw bezoek aan de diabetesverpleegkundige<br>gekoppeld.                                                                                                    | Ŷ | LET OP! U kunt dus niet inloggen in de mylife CamAPS app met uw E-learning inloggegevens.                                                                                                    |
| Ik heb in de mylife CamAPS app een virtuele pomp en virtuele sensor gekoppeld.         Tijdens de mylife CamAPS E-learning en als voorbereiding op uw afspraak met de diabetesverpleeg-<br>kundige om de therapie te starten, kunt u oefenen met de mylife CamAPS app. Open de app en kies v<br>het koppelen van een virtuele pomp en een virtuele sensor. Zo kunt u veilig met alle functies oefenen v<br>mee u in de E-learning training kennis gemaakt heeft.         10         Ik heb de Glooko app gedownload en een Glooko account (aangemaakt).         Glooko is een online platform voor diabetesbeheer om de therapiegegevens<br>te delen met uw diabetesverpleegkundige.         Gebruik de QR-code om uw account aan te maken als u dat nog niet heeft.         Het account aanmaken volstaat.         Glooko en uw mylife CamAps worden bij uw bezoek aan de diabetesverpleegkundige<br>gekoppeld.                                                                                                    |   |                                                                                                    |
| It heb de Glooko app gedownload en een Glooko account (aangemaakt).<br>Glooko is een online platform voor diabetesbeheer om de therapiegegevens<br>te delen met uw diabetesverpleegkundige.<br>Gebruik de QR-code om uw account aan te maken als u dat nog niet heeft.<br>Het account aanmaken volstaat.<br>Glooko en uw mylife CamAps worden bij uw bezoek aan de diabetesverpleegkundige<br>gekoppeld.                                                                                                    |   | Tijdens de mylife CamAPS E-learning en als voorbereiding op uw afspraak met de diabetesverpleeg-<br>kundige om de therapie te starten, kunt u oefenen met de mylife CamAPS app. Open de app en kies v<br>het koppelen van een virtuele pomp en een virtuele sensor. Zo kunt u veilig met alle functies oefenen v<br>mee u in de E-learning training kennis gemaakt heeft. |
| <ul> <li>Ik heb de Glooko app gedownload en een Glooko account (aangemaakt).</li> <li>Glooko is een online platform voor diabetesbeheer om de therapiegegevens te delen met uw diabetesverpleegkundige.</li> <li>Gebruik de QR-code om uw account aan te maken als u dat nog niet heeft.</li> <li>Het account aanmaken volstaat.</li> <li>Glooko en uw mylife CamAps worden bij uw bezoek aan de diabetesverpleegkundige gekoppeld.</li> </ul>                                                                                                    |   | 10                                                                                                    |
| Gebruik de QR-code om uw account aan te maken als u dat nog niet heeft.<br>Het account aanmaken volstaat.<br>Glooko en uw mylife CamAps worden bij uw bezoek aan de diabetesverpleegkundige<br>gekoppeld.                                                                                                    | ) | Ik heb de Glooko app gedownload en een Glooko account (aangemaakt).<br>Glooko is een online platform voor diabetesbeheer om de therapiegegevens<br>te delen met uw diabetesverpleegkundige.                                                                                                    |
| Glooko en uw mylife CamAps worden bij uw bezoek aan de diabetesverpleegkundige<br>gekoppeld.                                                                                                    |   | Gebruik de QR-code om uw account aan te maken als u dat nog niet heeft.<br>Het account aanmaken volstaat.                                                                                                    |
|                                                                                                    |   | Glooko en uw mylife CamAps worden bij uw bezoek aan de diabetesverpleegkundige gekoppeld.                                                                                                    |
|                                                                                                    |   |                                                                                                    |
|                                                                                                    |   |                                                                                                    |
|                                                                                                    |   |                                                                                                    |

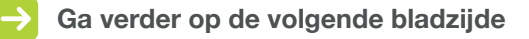

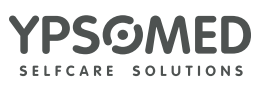

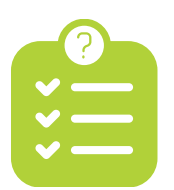

## **Checklist toelichting**

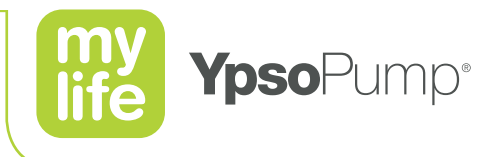

**Ik neem naar mijn bezoek aan de diabetesverpleegkundige voor de start op insuline mee:** Afhankelijk van uw diabetesverpleegkundige zullen tijdens de start op insuline de mylife YpsoPump, de sensor en de mylife CamAPS app met elkaar worden gekoppeld. Hiervoor zijn de onderstaande voorbereidingen belangrijk:

- Als u een Dexcom G6 sensor gebruikt: Dan kunt u de sensor laten zitten die u in gebruik heeft. Noteer wel het serienummer van uw Dexcom zender. Dit vindt u op het label van de doos van de zender, aan de onderzijde van de zender of in de Dexcom app.
- Als u een Freestyle Libre 3 (FSL3) gebruikt: Dan kan de sensor die u in gebruik heeft niet blijven zitten. Neem een nieuwe FSL3 mee naar het bezoek aan uw diabetesverpleegkundige
- Worden de pomp, sensor en app niet door uw diabetesverpleegkundige gekoppeld? Vraag dan uw diabetesverpleegkundige om de boluscalculator settings op het 'Formulier Therapiegegevens' in te vullen en aan u mee te geven.

In het startpakket vindt u een overzicht Opstarten van de mylife CamAPS FX-app. Stap 3 en Stap 4 van dit overzicht leggen uit hoe u de mylife CamAPS FX-app met uw pomp en sensor verbindt en vervolgens de mylife CamAPS FX-app kunt opstarten.

Lukt het niet? Bel dan tijdens kantooruren met onze Klantenservice via 0800-9776633, dan lossen we dat samen op.

12 -

Ik heb tijdens mijn bezoek aan de diabetesverpleegkundige voor de start op insuline de Pro-Connect code voor Glooko ontvangen en de mylife CamAPS app gekoppeld aan Glooko. Met Glooko kunt u zorgen dat uw therapiegegevens voor uw diabetesverpleegkundige zichtbaar zijn. Daarvoor zijn nog 2 stappen nodig:

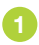

2

U heeft de Pro-Connect code van het ziekenhuis nodig. Vraag hiernaar tijdens uw bezoek aan de diabetesverpleegkundige.

Om de Pro-Connect code in te voeren:

- o Opent u de Glooko app
- o Selecteert u "zorgteams toevoegen"
- o Voert u de Pro-Connect code in en klikt op "doorgaan".

Vervolgens moet u de mylife CamAPS app koppelen aan Glooko. Dit doet u als volgt:

- o Open het menu in de mylife CamAPS app en selecteer "delen"
- o Kies vervolgens "Gebruiker 1" en voer hier de inloggegevens van uw Glooko account in (email adres en wachtwoord)

Uw therapiegegevens zijn vanaf nu zichtbaar voor uw diabetesverpleegkundige in Glooko.

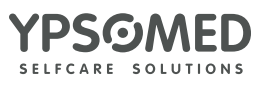